## Копирование видеозаписи на внешний USB накопитель для дальнейшего просмотра на ПК

Вы можете копировать видеофайлы или часть видеозаписи на внешние USB накопители. Перед началом копирования определите время начала и конца фрагмента видеозаписи. Вставьте накопитель в USB порт видеорегистратора. Далее перейдите «Главное меню» -> «Настройка» - > «Архивация».

Примечание: При необходимости сохранить часть видеозаписи во время воспроизведения

архива в меню «Воспроизведение» нажмите 🖾 в начале фрагмента и 🚇 в конце фрагмента

видеозаписи, далее нажмите Ядля сохранения фрагмента записи в меню Архивация, как на рисунке ниже.

| Архивация |        |                  |                 |                   |          |  |
|-----------|--------|------------------|-----------------|-------------------|----------|--|
|           |        | 🔲 Имя (Тип)      | Объем           | Статус устройства | Обнар.   |  |
|           | 1      | ☑ sdb1(USB DISK) | 1.83 GB/1.85 GB | Свободно          | Архив    |  |
|           |        |                  |                 |                   | Прожит   |  |
|           |        |                  |                 |                   | прожи    |  |
|           |        |                  |                 |                   | Стирание |  |
|           |        |                  |                 |                   | Стоп     |  |
|           |        |                  |                 |                   |          |  |
|           |        |                  |                 |                   |          |  |
|           |        |                  |                 |                   |          |  |
|           |        |                  |                 |                   |          |  |
|           |        |                  |                 |                   |          |  |
|           |        |                  |                 |                   |          |  |
|           |        |                  |                 |                   |          |  |
|           |        |                  |                 |                   |          |  |
|           |        |                  |                 |                   |          |  |
|           |        |                  |                 |                   |          |  |
|           | Отмена |                  |                 |                   |          |  |

Меню «Архивация»

[Обнар.] Поиск внешних USB устройств, подключенных к видеорегистратору, таких как внешний жесткий диск или флэш накопитель.

[Стирание] Очистка (форматирование) указанного USB накопителя.

[Стоп] Прекращение резервного копирования.

[Прожиг] Немедленная синхронная запись живого видео выбранного канала.

[Архив] Переход в меню «Архив» для записи файлов на USB накопитель.

Внимание: Перед началом архивации убедитесь, что вы подключили внешний накопитель.

Выберите USB накопитель для копирования файлов. При необходимости, нажмите «Обнар.» для получения списка подключенных накопителей. Далее нажмите «Архив» для перехода в меню выбора и копирования файлов. Вы увидите меню, как на рисунке ниже.

| Архив                                 |                                                                              |  |  |  |  |  |  |
|---------------------------------------|------------------------------------------------------------------------------|--|--|--|--|--|--|
| Тип<br>Канал                          | Все ч Чтен./Зап. ч                                                           |  |  |  |  |  |  |
| Начала                                | и 2018 - 11 - 16 00: 00: 00 Очистить                                         |  |  |  |  |  |  |
| Окончания                             | 2018 - 11 - 16 15: 58: 20 Добавить                                           |  |  |  |  |  |  |
| 2 ЦКана<br>1 ⊠ 01                     | ал Дата Начала Окончания Тип Длина<br>2018-11-16 14:02:11 15:00:00 R 6.55 МВ |  |  |  |  |  |  |
| 2 🗹 01                                | 2018-11-16 15:00:00 15:58:20 R 7.76 MB                                       |  |  |  |  |  |  |
|                                       |                                                                              |  |  |  |  |  |  |
| Резервное формата Н264 т Старт Отмена |                                                                              |  |  |  |  |  |  |

Меню «Архив»

[Очистить] Очистка окна выбора файлов.

[Добавить] Вывод содержимого архива для выбора файлов для записи.

【Старт/Стоп】 Начало записи / принудительная остановка записи файлов.

[Отмена] Отменить архивацию и вернуться на предыдущую страницу.

[Формат видеозаписи] Вы можете выбрать формат сжатия видеофайла H26X (H.264/H.265), AVI (только для архива в формате H.264) или MP4.

Укажите тип записи, номер канала, дату/время начала и дату/время окончания записи. Далее нажмите «Добавить». Система найдет в архиве и добавит видеофайлы в список согласно указанным требованиям. Выберите необходимые для записи файлы в списке. В поле «Резервное формат» (Формат резервной видеозаписи) укажите стандарт для записи файла.

| Резервное формата | H26X -                          |
|-------------------|---------------------------------|
|                   | H26X<br>AVI(только H264)<br>MP4 |
|                   |                                 |

Стандарт записи.

**Примечание:** Если на вашем регистраторе в меню «Компрессия» установлен формат сжатия H.265, то для воспроизведения фала записи на ПК укажите стандарт MP4. Видеофайл в стандарте MP4 доступен для воспроизведения большинством стандартных видеоплееров на ПК под управлением Windows.

## Внимание: При требовании сохранения резервных видеозаписей в формате AVI необходимо установить в меню «Компрессия» только формат сжатия H.264 (H.265X) для всех каналов записи.

Далее нажмите «Старт» для начала записи файла. Дождитесь окончания записи файлов на USB накопитель. При необходимости остановки записи нажмите «Стоп». Выйдите из меню «Архивация» и отключите USB накопитель от видеорегистратора.